# Configure AnyConnect met SAML-verificatie configureren op FTD beheerde via FMC

### Inhoud

Inleiding Voorwaarden Vereisten Gebruikte componenten Achtergrondinformatie Configuratie De SAML IDP-parameters ophalen Configuratie op het FTD via het VCC Verifiëren Problemen oplossen

### Inleiding

Dit document beschrijft Security Assertion Markup Language (SAML) verificatie op FTD beheerd via FMC.

### Voorwaarden

#### Vereisten

Cisco raadt kennis van deze onderwerpen aan:

- AnyConnect configuratie op VCC
- SAML- en metatada.xml-waarden

#### Gebruikte componenten

De informatie in dit document is gebaseerd op de volgende software- en hardware-versies:

- Firepower Threat Defense (FTD) Versie 6.7.0
- Firepower Management Center (FMC) Versie 6.7.0
- ADFS van AD Server met SAML 2.0

**Opmerking:** Gebruik indien mogelijk een NTP-server om de tijd tussen de FTD en IdP te synchroniseren. Controleer anders of de tijd handmatig tussen de twee wordt gesynchroniseerd.

De informatie in dit document is gebaseerd op de apparaten in een specifieke laboratoriumomgeving. Alle apparaten die in dit document worden beschreven, hadden een opgeschoonde (standaard)configuratie. Als uw netwerk live is, moet u zorgen dat u de potentiële impact van elke opdracht begrijpt.

#### Achtergrondinformatie

Met de configuratie kunnen AnyConnect-gebruikers een VPN-sessieverificatie instellen bij een SAML Identity Service Provider.

Momenteel gelden voor SAML onder meer de volgende beperkingen:

- SAML on FTD wordt ondersteund voor verificatie (versie 6.7 en verder) en autorisatie (versie 7.0 en verder).
- SAML-verificatiekenmerken beschikbaar in DAP-evaluatie (vergelijkbaar met RADIUS eigenschappen verzonden RADIUS autorisatiereactie van AAA-server) niet ondersteund.
- ASA ondersteunt SAML-enabled tunnelgroep op DAP-beleid. U kunt het kenmerk gebruikersnaam echter niet controleren met SAML-verificatie, omdat het kenmerk gebruikersnaam wordt gemaskeerd door de SAML Identity provider.
- Omdat AnyConnect als de ingesloten browser een nieuwe browser sessie gebruikt op elke VPNpoging, moeten gebruikers elke keer opnieuw authenticeren als de IDP HTTP-sessiecookies gebruikt om de inlogstatus bij te houden.
- In dit geval Force Re-Authentication inStelling Configuration > Remote Access VPN > Clientless SSL VPN Access > Advanced > Single Sign On Servers heeft geen effect op AnyConnect gestart met SAMLverificatie.

Meer beperkingen voor SAML worden beschreven in de link hier.

https://www.cisco.com/c/en/us/td/docs/security/asa/asa915/configuration/vpn/asa-915-vpnconfig/webvpn-configure-users.html#reference\_55BA48B37D6443BEA5D2F42EC21075B5

Deze beperkingen zijn van toepassing op ASA en FTD: "Guidelines and Limitations for SAML 2.0"

**Opmerking:** Alle SAML-configuratie die op de FTD moet worden geïmplementeerd, vindt u in het bestand metadata.xml dat door uw IdP wordt geleverd.

## Configuratie

In deze sectie wordt beschreven hoe u AnyConnect met SAML-verificatie op FTD

#### De SAML IDP-parameters ophalen

Dit beeld toont een SAML IdP metadata.xml bestand. Van de output, kunt u alle waarden verkrijgen die worden vereist om te vormen AnyConnect profiel met SAML:

| <pre>c?ont venion*1.0?&gt; <full>     Classifybeorigiter xmins de "http://sems.asissnames.ttc:SAHL12.0:metadata" entRyID _{http://semLlab.local/adfs/services/trust" EntityID url</full></pre>                                                                                                    |
|----------------------------------------------------------------------------------------------------|
| <ul> <li>&lt; KeyDescriptor user* Marine ?&gt;</li> <li>&lt; KeyDescriptor user* Marine ?&gt;</li> <li>&lt; KeyDescriptor user* Marine ?&gt;</li> </ul>                                                                                                    |
| <(X5990ata)                                                                                                    |
|                                                                                                    |
| (/XOPURA)                                                                                                    |
|                                                                                                    |
| * <fed: tokentypesoffered=""></fed:>                                                                                                    |
| + <fet:claimtypesoffered></fet:claimtypesoffered>                                                                                                    |
| <pre>- <fed:securitytokenserviceendpoint> IUF Signing Celtificate</fed:securitytokenserviceendpoint></pre>                                                                                                    |
| * <endpointreference xmins="http://www.w3.org/2005/08/addressing"></endpointreference>                                                                                                    |
|                                                                                                    |
| * <fed:passiverequestorendpoint></fed:passiverequestorendpoint>                                                                                                    |
|                                                                                                    |
| + <spss0descriptor protocolsupportenumeration="umcoasis:namesttc:SAML12.0:protocol" wanaasertionssigned="true"></spss0descriptor>                                                                                                    |
| <idpss0descriptor protocolsupportenumeration="urm:oesis:names:ttc:SAML12.0:protocol"></idpss0descriptor>                                                                                                    |
| * <keyoescriptor use="encryption"></keyoescriptor>                                                                                                    |
| + <keydescriptor <="" td="" use="signing"></keydescriptor>                                                                                                    |
| <singleloportservice "<="" adfs="" is="" location="" mttps:="" samil.lab.local:444="" td=""></singleloportservice>                                                                                                    |
| CsingleLogottService Location = https://same.tab.acationary.ity/=umcaasis.names.tcSAML2.z.cbindings:http=POST/>                                                                                                    |
| chamecu-ormaci-um:coasis:inamesit:CSAME:1.1.Inamesit-format:emanAddress (namecu-ormaci-<br>chametu)formati-um:coasis:inamesit:0.044112.0 non-matic-inametu-ormaci-<br>chametu)formati-um:coasis:inamesit:0.044112.0 non-matic-inametu-ormaci-<br>chametu)formati-um:coasis:inamesit:0.044112.0 non-matic-inametu-ormaci-<br>chametu)formati-um:coasis:inamesit:0.044112.0 non-matic-inametu-ormaci-<br>chametu)formati-um:coasis:inamesit:0.044112.0 non-matic-inametu-ormaci-<br>chametu)formati-um:coasis:inametu-ormati-um:coasis:inametu-ormaci-<br>chametu)formati-um:coasis:inametu-ormati-um:coasis:inametu-ormati-<br>chametu-ormaci-um:coasis:inametu-ormati-um:coasis:inametu-ormati-<br>chametu-ormati-um:coasis:inametu-ormati-um:coasis:inametu-ormati-<br>chametu-ormati-um:coasis:inametu-ormati-um:coasis:inametu-ormati-<br>chametu-ormati-um:coasis:inametu-ormati-um:coasis:inametu-ormati-<br>chametu-ormati-um:coasis:inametu-ormati-um:coasis:inametu-ormati-<br>chametu-ormati-um:coasis:inametu-ormati-<br>chametu-ormati-um:coasis:inametu-ormati-<br>chametu-ormati-um:coasis:inametu-ormati-<br>chametu-ormati-um:coasis:inametu-ormati-<br>chametu-ormati-um:coasis:inametu-ormati-<br>chametu-ormati-<br>chametu-ormati |
| c Nameur of the Output Advance of the Advance of the Advance of                                                                                                    |
| < Control of the Control Location with the Manual Lab Location (Laboration Control Control Con                                                                                                    |
| Comparison was a subset of the subset of the subset of                                                                                                    |
|                                                                                                    |

### Configuratie op het FTD via het VCC

Stap 1. Installeer en registreer het IDp-certificaat in het VCC. Navigeer naar Devices > Certificates

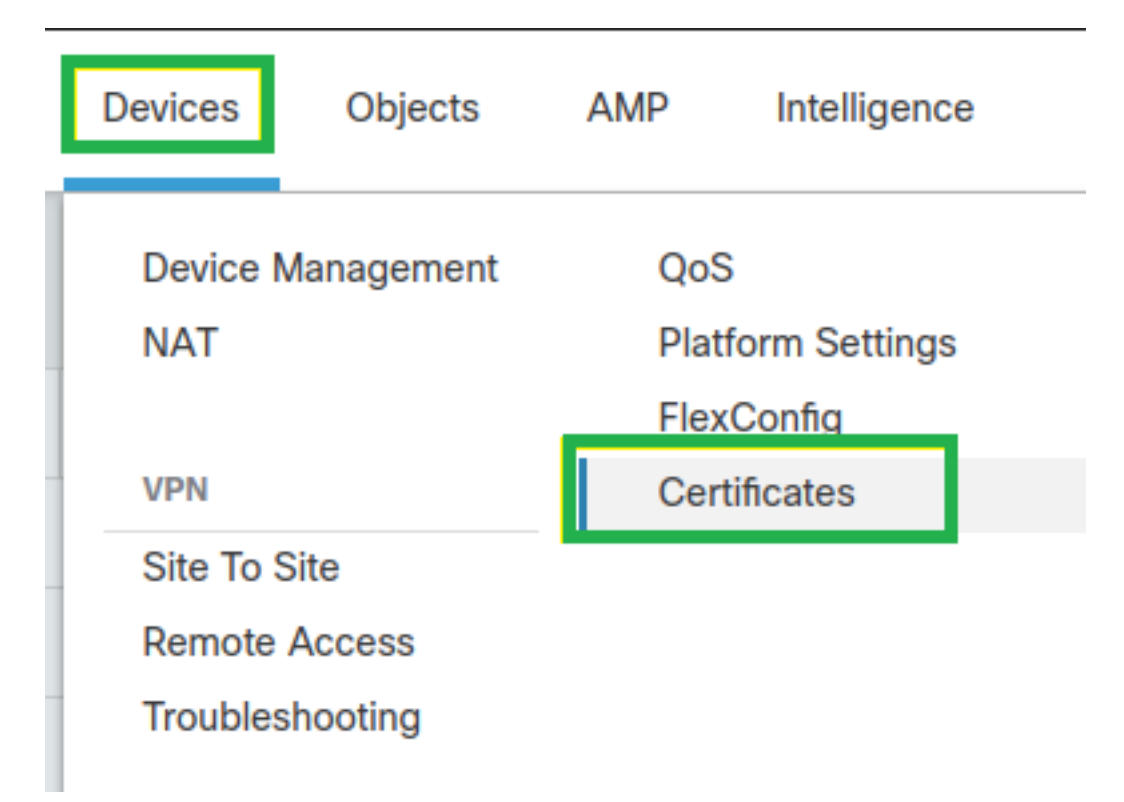

**Stap 2.** Klik op Add. Selecteer de FTD om in te schrijven op dit certificaat. Klik onder Inschrijving behouden op het plusteken +.

In het Add Cert Enrollment deel, gebruik om het even welke naam als etiket voor de cert IdP. Klik Manual.

Controleer de CA Only en Skip Check voor CA-vlagvelden.

Plakt het base64 formaat IDp CA cert.

Klik save en klik vervolgens op Add.

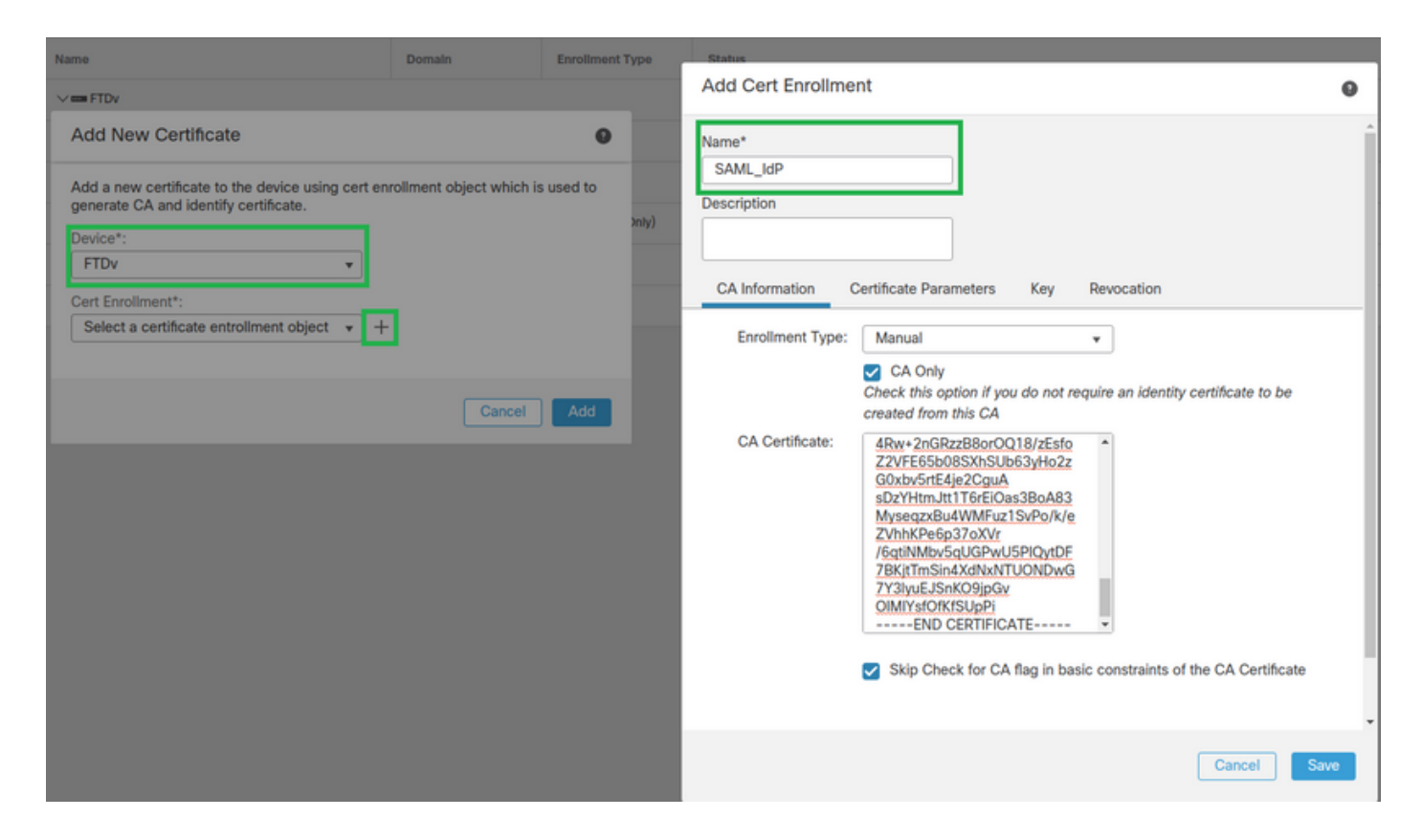

Stap 3. Configureer de SAML-serverinstellingen. Navigeer naar Objects > Object Management > AAA Servers > Single Sign-on Server. Selecteer vervolgens Add Single Sign-on Server.

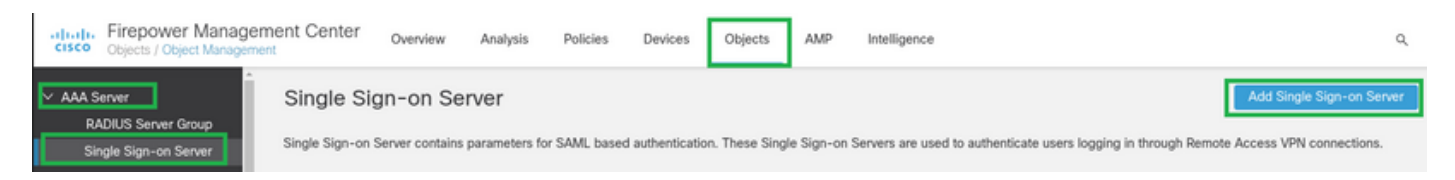

**Stap 4.** Gebaseerd op de metadata.xml bestand reeds verstrekt door uw IDp, de SAML-waarden configureren op de New Single Sign-on Server.

SAML Provider Entity ID: entityID from metadata.xml SSO URL: SingleSignOnService from metadata.xml. Logout URL: SingleLogoutService from metadata.xml. BASE URL: FQDN of your FTD SSL ID Certificate. Identity Provider Certificate: IdP Signing Certificate. Service Provider Certificate: FTD Signing Certificate. Name\*

SAML\_IdP

Identity Provider Entity ID\*

http://saml.lab.local/adfs/services,

SSO URL\*

https://saml.lab.local:444/adfs/ls/

Logout URL

https://saml.lab.local:444/adfs/ls/

Base URL

https://ftd.lab.local

Identity Provider Certificate\*

SAML\_IdP

Service Provider Certificate

SSL\_Wildcard.lab.local

Request Signature

--No Signature--

Request Timeout

Use the timeout set by the provide

seconds (1-7200)

Stap 5. Configureer de Connection Profile die deze verificatiemethode gebruikt. Navigeer naar Devices > Remote Access en bewerk vervolgens uw huidige VPN Remote Access configuratie.

Save

Cancel

| el<br>c | Firepower Management Center<br>Devices / VPN / Remote Access | Overview Analysis | Policies | Devices                                 | Objects        | AMP | Intelligence |                                            | ٩ | Deploy     |
|---------|--------------------------------------------------------------|-------------------|----------|-----------------------------------------|----------------|-----|--------------|--------------------------------------------|---|------------|
|         |                                                              |                   |          |                                         |                |     |              |                                            |   |            |
|         | lame                                                         |                   |          | Status                                  |                |     |              | Last Modified                              |   |            |
|         | TD_RemoteAccess                                              |                   |          | Targeting 1 device<br>Up-to-date on all | targeted devic | es  |              | 2020-11-10 11:49:29<br>Modified by "admin" |   | <b>∕</b> ₹ |

#### Stap 6. Klik op het plusteken + en voeg er een toe Connection Profile.

| FTD_RemoteAccess                              | Save Cancel            |
|-----------------------------------------------|------------------------|
| Connection Profile Access Interfaces Advanced | Policy Assignments.(1) |
|                                               | +                      |

#### Stap 7. Maak de nieuwe Connection Profile en de juiste VPN toevoegen, Poolof DHCP-server.

| Add Connection Profile                                                                   |                                                                                                    | 0                |
|------------------------------------------------------------------------------------------|----------------------------------------------------------------------------------------------------|------------------|
| Connection Profile:*                                                                     | SAML_TG                                                                                                    |                  |
| Group Policy:*                                                                           | SAML_GP +                                                                                                    |                  |
| Client Address Assignment                                                                | dit Group Policy<br>AAA Aliases                                                                                     |                  |
| IP Address for the remote clie<br>Servers. Configure the 'Client<br>assignment criteria. | nts can be assigned from local IP Address pools/DHCP Se<br>Address Assignment Policy' in the Advanced tab to define | rvers/AAA<br>the |
| Address Pools:                                                                           |                                                                                                    | +                |
| Name                                                                                     | IP Address Range                                                                                                    |                  |
| VPN_Pool                                                                                 | 10.1.1.1-10.1.1.100                                                                                                 | VPN_Pool         |
| DHCP Servers:                                                                            |                                                                                                    | +                |
| Name                                                                                     | DHCP Server IP Address                                                                                              |                  |
| DHCPServer                                                                               | 192.168.1.41                                                                                                    | DHCPServer       |
|                                                                                          | Cancel                                                                                                    | Save             |

Stap 8. Selecteer het tabblad AAA. In het Authentication Method Selecteer SAML.

In het Authentication Server Selecteer in deze optie het SAML-object dat in stap 4 is gemaakt.

| Connection Profile:* SAML_TG                                   |
|----------------------------------------------------------------|
| Group Policy:* SAML_GP +                                       |
| Client Address Assignment AAA Aliases                          |
| Authentication                                                 |
| Authentication Method: SAML                                    |
| Authentication Server: SAML_IdP (SSO)                          |
| Authorization                                                  |
| Authorization Server:                                          |
| Allow connection only if user exists in authorization database |
| Accounting                                                     |
| Accounting Server:                                             |

**Stap 9.** Maak een groepsalias om de verbindingen met dit Connection Profile. Dit is de tag die gebruikers kunnen zien op het AnyConnect Software vervolgkeuzemenu.

Wanneer dit is ingesteld, klikt u op OK en slaat u het volledige bestand op SAML Authentication VPN configuratie.

| Connection Profile:*     | SAML_TG |         |   | ]   |  |
|--------------------------|---------|---------|---|-----|--|
| Group Policy:*           | SAML_GP |         | • | ) + |  |
|                          |         |         |   |     |  |
| Client Address Assignmen | t AAA   | Aliases |   |     |  |

Alias Names:

Incoming users can choose an alias name upon first login. Aliases from all connections configured on this device can be turned on or off for display.

|                                                                               |                                |        | Т                     |
|-------------------------------------------------------------------------------|--------------------------------|--------|-----------------------|
| Name                                                                          |                                | Status |                       |
|                                                                               | Add Alias Name                 | 0      |                       |
| URL Alias:<br>Configure the list of URL alia<br>following URLs, system will a | Alias Name:<br>SAML<br>Enabled | Cancel | users choose the<br>+ |
|                                                                               |                                |        |                       |

**Stap 10.** Navigeer naar Deploy > Deployment en selecteer het juiste FTD om de SAML Authentication VPN wijzigingen.

**Stap 11.** Verstrek de FTD metadata.xml bestand aan de **IdP** zodat ze de FTD als een vertrouwd apparaat toevoegen.

Voer op de FTD CLI de opdracht uit show saml metadata SAML\_TG waarbij SAML\_TG de naam is van de Connection Profile gemaakt op Stap 7.

Dit is de verwachte output:

```
> system support diagnostic-cli
Attaching to Diagnostic CLI ... Press 'Ctrl+a then d' to detach.
Type help or '?' for a list of available commands.
firepower> en
Password:
firepower# show saml metadata SAML_TG
<?xml version="1.0" encoding="UTF-8" standalone="yes"?>
<EntityDescriptor entityID="https://ftd.lab.local/saml/sp/metadata/SAML_TG"
xmlns="urn:oasis:names:tc:SAML:2.0:metadata">
<SPSSODescriptor entityID="https://ftd.lab.local/saml/sp/metadata/SAML_TG"
xmlns="urn:oasis:names:tc:SAML:2.0:metadata">
<SPSSODescriptor AuthnRequestsSigned="false" WantAssertionsSigned="true"
protocolSupportEnumeration="urn:oasis:names:tc:SAML:2.0:protocol">
<KeyDescriptor use="signing">
<ds:KeyInfo xmlns:ds="http://www.w3.org/2000/09/xmldsig#">
```

#### <ds:X509Data>

<ds:X509Certificate>MIIF1zCCBL+gAwIBAgITYAAAABN6dX+H0cOFYwAAAAAAEzANBgkqhkiG9w0BAQsF ADBAMRUwEwYKCZImiZPyLGQBGRYFbG9jYWwxEzARBgoJkiaJk/IsZAEZFgNsYWIx EjAQBgNVBAMTCU1TMjAxMi1DQTAeFw0yMDA0MTEwMTQyMTlaFw0yMjA0MTEwMTQy MTlaMCMxCzAJBgNVBAYTAkNSMRQwEgYDVQQDDAsqLmxhYi5sb2NhbDCCASIwDQYJ KoZIhvcNAQEBBQADggEPADCCAQoCggEBAKfRmbCfWk+V1f+Y1sIE4hyY6+Qr1yKf g1wEqLOFHtGVM3re/WmFuD+4sCyU1VkoiJhf2+X8tG7x2WTpKKtzM3N7bHpb7oPc uz8N4GabfAIw287soLM521h6ZM01bWGQ0vxXR+xtCAygz6JJdK0CNjNEdEkYcaG8 PFrFUy31UPmCqQnEy+GYZipErrWTpWwbF7FWr5u7efhTtmdR6Y8vjAZqFddigXMy EY4F8sdic7bt1QQPKG9JIaWny9RvHBmLgj0px2i5Rp5k1JIECD9kHGj44051BEcv OFY6ecAPv4CkZB6CloftaHjUGTSeVeBAvXBK24Ci9e/ynIUNJ/CM9pcCAwEAAaOC AuUwggLhMBYGA1UdEQQPMA2CCyoubGFiLmxvY2FsMB0GA1UdDgQWBBROkmTIhXT/ EjkMdpc4aM6PTnyKPzAfBgNVHSMEGDAWgBTEPQVWH1Hqxd11VIRYSCSCuHTa4TCB zQYDVR0fBIHFMIHCMIG/oIG8oIG5hoG2bGRhcDovLy9DTj1NUzIwMTItQ0EsQ049 V0lOLTVBME5HNDkxQURCLENOPUNEUCxDTj1QdWJsaWMlMjBLZXklMjBTZXJ2aWNl cyxDTj1TZXJ2aWNlcyxDTj1Db25maWd1cmF0aW9uLERDPWxhYixEQz1sb2NhbD9j ZXJ0aWZpY2F0ZVJ1dm9jYXRpb25MaXN0P2Jhc2U/b2JqZWN0Q2xhc3M9Y1JMRG1z dHJpYnV0aW9uUG9pbnQwgbkGCCsGAQUFBwEBBIGsMIGpMIGmBqqrBqEFBQcwAoaB mWxkYXA6Ly8vQ049TVMyMDEyLUNBLENOPUFJQSxDTj1QdWJsaWMlMjBLZXklMjBT ZXJ2aWNlcyxDTj1TZXJ2aWNlcyxDTj1Db25maWd1cmF0aW9uLERDPWxhYixEQz1s b2NhbD9jQUN1cnRpZm1jYXR1P2Jhc2U/b2JqZWN0Q2xhc3M9Y2VydG1maWNhdG1v bkF1dGhvcml0eTAOBgNVHQ8BAf8EBAMCBaAwPQYJKwYBBAGCNxUHBDAwLgYmKwYB BAGCNxUIgYKsboLe0U6B4ZUthLbxToW+yFILh4iaWYXgpQUCAWQCAQMwSwYDVR01  ${\tt BEQwQgYIKwYBBQUHAwEGCCsGAQUFBwMHBggrBgEFBQcDBgYIKwYBBQUIAgIGCCsG}$ AQUFBwMFBggrBgEFBQcDAgYEVR01ADBfBgkrBgEEAYI3FQoEUjBQMAoGCCsGAQUF BwMBMAoGCCsGAQUFBwMHMAoGCCsGAQUFBwMGMAoGCCsGAQUFCAICMAoGCCsGAQUF BwMFMAoGCCsGAQUFBwMCMAYGBFUdJQAwDQYJKoZIhvcNAQELBQADqqEBAKQnqcaU fZ3kdeoE8v2Qz+3Us8tXxXaXVhS3L5heiwr1IyUgsZm/+RLJL/zGE3AprEiITW2V Lmq04X1goaAs6obHrYFtSttz/9X1TAe1KbZ0G1RVg9Lb1PiF17kZAxALjLJH1CTG 5EQSC1YqS31sTuarm4WPDJyMShc6hlUpswnCokGRMMqpx2GmDqv4Zf8SzJJ0NI4y DgMozuObwkNUXuHbiLuoXwvb2Whm11ysidp1+V9kp1RYamyjFUo+agx0E+L1zp8C i0YEwYKXgKk3CZdwJfnYQuCWjmapYwlLGt5S59Uwegwro6AsUXY335+ZOrY/kuLF tzR3/S90jDq6dqk= </ds:X509Certificate> </ds:X509Data> </ds:KeyInfo> </KeyDescriptor> <AssertionConsumerService index="0" isDefault="true"</pre> Binding="urn:oasis:names:tc:SAML:2.0:bindings:HTTP-POST" Location="https://ftd.lab.local/+CSCOE+/saml/sp/acs?tgname=SAML\_TG" /> <SingleLogoutService Binding="urn:oasis:names:tc:SAML:2.0:bindings:HTTP-Redirect"</pre> Location="https://ftd.lab.local/+CSCOE+/saml/sp/logout"/><SingleLogoutService Binding="urn:oasis:names:tc:SAML:2.0:bindings:HTTP-POST" Location="https://ftd.lab.local/+CSCOE+/saml/sp/logout"/></SPSSODescriptor> </EntityDescriptor>

Na de metadata.xml van de FTD wordt verstrekt aan de IDp en het is als vertrouwd apparaat, kan een test onder de verbinding van VPN worden uitgevoerd.

### Verifiëren

Controleer of **VPN AnyConnect** Er is verbinding met SAML tot stand gebracht als een verificatiemethode met de opdrachten die hier te zien zijn:

firepower# show vpn-sessiondb detail anyconnect
Session Type: AnyConnect Detailed
Username : xxxx Index : 4
Assigned IP : 10.1.1.1 Public IP : 192.168.1.104
Protocol : AnyConnect-Parent SSL-Tunnel DTLS-Tunnel
License : AnyConnect Premium
Encryption : AnyConnect-Parent: (1)none SSL-Tunnel: (1)AES-GCM-256 DTLS-Tunnel: (1)AES-GCM-256

Hashing : AnyConnect-Parent: (1)none SSL-Tunnel: (1)SHA384 DTLS-Tunnel: (1)SHA384 Bytes Tx : 12772 Bytes Rx : 0 Pkts Tx : 10 Pkts Rx : 0 Pkts Tx Drop : 0 Pkts Rx Drop : 0 Group Policy : SAML\_GP Tunnel Group : SAML\_TG Login Time : 18:19:13 UTC Tue Nov 10 2020 Duration : 0h:03m:12s Inactivity : 0h:00m:00s VLAN Mapping : N/A VLAN : none Audt Sess ID : c0a80109000040005faad9a1 Security Grp : none Tunnel Zone : 0 AnyConnect-Parent Tunnels: 1 SSL-Tunnel Tunnels: 1 DTLS-Tunnel Tunnels: 1 AnyConnect-Parent: Tunnel ID : 4.1 Public IP : 192.168.1.104 Encryption : none Hashing : none TCP Src Port : 55130 TCP Dst Port : 443 Auth Mode : SAML Idle Time Out: 30 Minutes Idle TO Left : 26 Minutes Client OS : linux-64 Client OS Ver: Ubuntu 20.04.1 LTS (Focal Fossa) Client Type : AnyConnect Client Ver : Cisco AnyConnect VPN Agent for Linux 4.9.03047 Bytes Tx : 6386 Bytes Rx : 0 Pkts Tx : 5 Pkts Rx : 0 Pkts Tx Drop : 0 Pkts Rx Drop : 0 SSL-Tunnel: Tunnel ID : 4.2 Assigned IP : 10.1.1.1 Public IP : 192.168.1.104 Encryption : AES-GCM-256 Hashing : SHA384 Ciphersuite : ECDHE-RSA-AES256-GCM-SHA384 Encapsulation: TLSv1.2 TCP Src Port : 55156 TCP Dst Port : 443 Auth Mode : SAML Idle Time Out: 30 Minutes Idle TO Left : 28 Minutes Client OS : Linux\_64 Client Type : SSL VPN Client Client Ver : Cisco AnyConnect VPN Agent for Linux 4.9.03047 Bytes Tx : 6386 Bytes Rx : 0 Pkts Tx : 5 Pkts Rx : 0 Pkts Tx Drop : 0 Pkts Rx Drop : 0 DTLS-Tunnel: Tunnel ID : 4.3 Assigned IP : 10.1.1.1 Public IP : 192.168.1.104 Encryption : AES-GCM-256 Hashing : SHA384 Ciphersuite : ECDHE-ECDSA-AES256-GCM-SHA384 Encapsulation: DTLSv1.2 UDP Src Port : 40868 UDP Dst Port : 443 Auth Mode : SAML Idle Time Out: 30 Minutes Idle TO Left : 28 Minutes Client OS : Linux\_64 Client Type : DTLS VPN Client Client Ver : Cisco AnyConnect VPN Agent for Linux 4.9.03047 Bytes Tx : 0 Bytes Rx : 0 Pkts Tx : 0 Pkts Rx : 0 Pkts Tx Drop : 0 Pkts Rx Drop : 0

### Problemen oplossen

Sommige verificatieopdrachten op de FTD CLI kunnen worden gebruikt voor het oplossen van problemen met SAML en Remote Access VPN verbinding tussen haakjes:

firepower# show run webvpn
firepower# show run tunnel-group
firepower# show crypto ca certificate
firepower# debug webvpn saml 25

Opmerking: U kunt problemen oplossen DART van de AnyConnect gebruikers-pc ook.

#### Over deze vertaling

Cisco heeft dit document vertaald via een combinatie van machine- en menselijke technologie om onze gebruikers wereldwijd ondersteuningscontent te bieden in hun eigen taal. Houd er rekening mee dat zelfs de beste machinevertaling niet net zo nauwkeurig is als die van een professionele vertaler. Cisco Systems, Inc. is niet aansprakelijk voor de nauwkeurigheid van deze vertalingen en raadt aan altijd het oorspronkelijke Engelstalige document (link) te raadplegen.